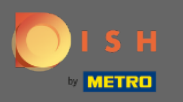

## Der erste Schritt besteht darin, MenuKit zu öffnen . Sie befinden sich jetzt im Dashboard.

| DISH             | MENUKIT   📅 Test Bistro Training 👻                                           |                         | Q Search                | l                                        | ⑧ HD*Max ▼ 🐠       | EN |
|------------------|------------------------------------------------------------------------------|-------------------------|-------------------------|------------------------------------------|--------------------|----|
| (?)<br>Dashboard | -o Menus Categories                                                          |                         |                         |                                          |                    |    |
| Recipes          | CREATE                                                                       |                         | OVERVIEW OF RECIPE      | ES                                       |                    |    |
| ⊖<br>Ingredients | New Recipe 😌 New Ing                                                         | gredient 😌              |                         | <b>•</b> 1                               | Recipe             |    |
|                  | POTENTIAL PROFIT                                                             |                         |                         | Your Ø food cost                         | Recipes            |    |
|                  | Recipe Servings sold Additional po                                           | otential monthly profit |                         | 27 / <sup>0</sup> 👘 10                   | Recipes            |    |
|                  | $\times$ Rinderfilet Gänsestopfleber 100 serv.                               | +1,530.00€              |                         | - 2                                      | Not calculated     |    |
|                  | X Seezunge 100 serv.                                                         | +1,260.00€              |                         |                                          |                    |    |
|                  | X Paytec 100 serv.                                                           | + 1,177.00 €            |                         |                                          |                    |    |
|                  | INGREDIENTS OVERVIEW                                                         |                         |                         | FOOD COST                                |                    |    |
|                  | Ingredient                                                                   | Price Consum            | ption Costs             | Set new goals by redefining yo           | our food cost in % |    |
|                  | Australisches Rinderfilet - 1,00 kg 133.98 €                                 | / 2.1 kg 20.            | 00 kg <b>1,276.00 €</b> | 0% 25%                                   | 68% 100%           | %  |
|                  | Seezunge ausgenommen mit Kopf frisch - 1, $7.84 \ \ensuremath{\mathbb{C}}$ / | 0.25 kg 40.             | 00 kg <b>1,254.40 €</b> | • • • • • • • • • • • • • • • • • • •    | •                  |    |
| ¢                | Thunfisch gekühlt 2 - 4 kg - je kg 51.04 € /                                 | 1000 gr 22.             | 00 kg 1,122.88 C        |                                          | Reset              | 2  |
| ?                |                                                                              |                         |                         | J. J. J. J. J. J. J. J. J. J. J. J. J. J |                    |    |

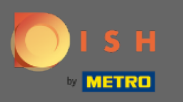

# • Klicken Sie im ersten Schritt auf Neues Rezept .

| DISH             | MENUKIT   📅 Test Bistro Training 👻        |                                  | Q Searc                    | h                             |                    | 🥌   EN |
|------------------|-------------------------------------------|----------------------------------|----------------------------|-------------------------------|--------------------|--------|
| (*)<br>Dashboard | -o-<br>-o- Menus Categories               |                                  |                            |                               |                    |        |
| Recipes          | CREATE                                    |                                  | OVERVIEW OF RECIP          | PES                           |                    |        |
| ⊖<br>Ingredients | New Recipe 🗘                              | New Ingredient 😌                 |                            | -                             | Recipe             |        |
|                  | POTENTIAL PROFIT                          |                                  |                            | Your Ø food cost              | O Recipes          |        |
|                  | Recipe Servings solo                      | Additional potential monthly pro | fit                        | 27%                           | O Recipes          |        |
|                  | X Rinderfilet Gänsestopfleber 100 serv    | + 1,530.00                       | e                          | - 2                           | Not calculated     |        |
|                  | X Seezunge 100 serv                       | + 1,260.00                       | e                          |                               |                    |        |
|                  | X Paytec 100 serv                         | + 1,177.00                       | C                          |                               |                    |        |
|                  | INGREDIENTS OVERVIEW                      |                                  |                            | FOOD COST                     |                    |        |
|                  | Ingredient                                | Price Cor                        | nsumption Costs            | Set new goals by redefining y | our food cost in % |        |
|                  | Australisches Rinderfilet - 1,00 kg       | 133.98 € / 2.1 kg                | 20.00 kg <b>1,276.00 €</b> | 0% 25%                        | 68%                | 100%   |
|                  | Seezunge ausgenommen mit Kopf frisch - 1, | 7.84 € / 0.25 kg                 | 40.00 kg <b>1,254.40 €</b> | •                             | <u> </u>           | -      |
| ¢                | Thunfisch gekühlt 2 - 4 kg - je kg        | 51.04 € / 1000 gr                | 22.00 kg 1,122.88 €        |                               | Re                 | eset   |
| ?                |                                           |                                  |                            |                               |                    |        |

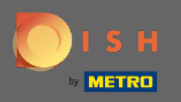

## **Benennen Sie** nun das neue Rezept.

| DISI              | H MENUKIT   📅 Test Bistro Trainin |                                       | Q Search         | 🛞 HD*Max 🔻 틒   EN |
|-------------------|-----------------------------------|---------------------------------------|------------------|-------------------|
| (~)<br>Dashboard  | Your Recipes > New Recipe         |                                       |                  |                   |
| Recipes           |                                   |                                       |                  |                   |
| ⊖•<br>Ingredients |                                   |                                       |                  |                   |
|                   |                                   | Recipe name                           |                  |                   |
|                   |                                   | Give the recipe a name                | Create a recipe  |                   |
|                   |                                   | Category                              |                  |                   |
|                   |                                   | Starters Main courses Desserts Partia | al recipes Other |                   |
|                   |                                   | Menue                                 |                  |                   |
|                   |                                   | Menu 1 Menu 2 Menu 3                  |                  |                   |
| ¢                 |                                   |                                       |                  |                   |
| ?                 |                                   |                                       |                  | No.               |
|                   |                                   |                                       |                  |                   |

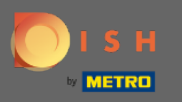

# Um fortzufahren, klicken Sie auf Rezept erstellen .

| DIS              | H MENUKIT   📅 Test Bistro Trainin | Q Search                                                                             | 🛞 HD*Max 🔻 🕌   EN                                                                                               |
|------------------|-----------------------------------|--------------------------------------------------------------------------------------|----------------------------------------------------------------------------------------------------|
| (~)<br>Dashboard | Your Recipes > Pho Ga             |                                                                                      |                                                                                                    |
| Recipes          |                                   |                                                                                      |                                                                                                    |
| ⊖<br>Ingredients |                                   |                                                                                      |                                                                                                    |
|                  |                                   | Recipe name  Pho Ga  Create a recipe                                                 |                                                                                                    |
|                  |                                   | Category                                                                             |                                                                                                    |
|                  |                                   | Starters         Main courses         Desserts         Partial recipes         Other |                                                                                                    |
|                  |                                   | Menus                                                                                |                                                                                                    |
|                  |                                   | Menu 1 Menu 2 Menu 3                                                                 |                                                                                                    |
| ŝ                |                                   |                                                                                      |                                                                                                    |
| ?                |                                   |                                                                                      | The second second second second second second second second second second second second second second second se |
|                  |                                   |                                                                                      |                                                                                                    |

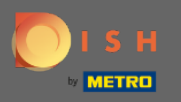

Т

Im nächsten Schritt suchen Sie nach den Zutaten , die Sie für Ihr Rezept benötigen.

| DIS               | H MENUKIT   📅 Test Bistro Training 💌                      | Q Sear                 | ch           |           | $\supset$ | 🙁 HD*Max 🝷 🕌   EN    |
|-------------------|-----------------------------------------------------------|------------------------|--------------|-----------|-----------|----------------------|
| (~)<br>Dashboard  | Your Recipes > Pho Ga                                     |                        |              |           |           |                      |
| Recipes           | Calculation  Details  Preparation                         |                        |              |           |           |                      |
| ()<br>Ingredients | Name of recipe                                            |                        |              |           |           | > 🗏 Calculator       |
|                   |                                                           |                        |              |           |           | Gross sales price    |
|                   | Recipe for 1 portion                                      |                        |              |           |           | 5.00 €               |
|                   | Q Search for ingredient                                   |                        | Basic recipe | 🕒 🖨 Flat  | rate      | VAT                  |
|                   | Frequently searched ingredients                           |                        |              |           |           | 19% -                |
|                   | Ingredients                                               | Price                  | Item number  | Use       |           |                      |
|                   | 🗁 Eier (Otto)                                             | 0.20 € / 1000 quantity |              | 4 Recipes | 0         | Net sales price      |
|                   | ⊖- aro QS H-Schlagsahne 30 % Fett - 1,00 kg Packung       | M 2.97 € / 1000 ml     | 929363       | 3 Recipes | 0         | 4.20 €               |
|                   | ⊖° aro Spaghetti - 5 kg Beutel                            | 🗔 🎽 9.54 € / 5000 g    | 931146       | 3 Recipes | O         | Food cost            |
|                   | ⊖ <sup>"</sup> Rinderroulade aus der Oberschale - 1,00 kg | 🗔 🎽 49.41 € / 3 kg     | 904490       | 2 Recipes | 0         | <b>0.00 €</b> 0 %    |
| <br>(j)           | G Create a new ingredient                                 |                        |              |           |           | Profit per serving @ |
| ?                 |                                                           |                        |              |           |           | 4.20 €               |
|                   | 1 Instructions                                            |                        |              |           | Ŵ         | Done                 |

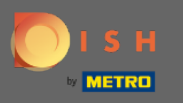

• Wählen Sie dann die gesuchte Zutat aus. Hinweis: METRO/makro-Zutaten sind immer mit einem "M"-Symbol gekennzeichnet .

| DISI              | H MENUKIT   📅 Test Bistro Training 👻    | Q Sear                | ch          |                                         | ⑧ HD*Max ▾ 🔮   EN    |
|-------------------|-----------------------------------------|-----------------------|-------------|-----------------------------------------|----------------------|
| (~)<br>Dashboard  | Your Recipes > Pho Ga                   |                       |             |                                         |                      |
| Recipes           | Calculation  Details  Preparation       |                       |             |                                         |                      |
| ⊖•<br>Ingredients | Name of recipe                          |                       |             | (                                       | > 🗏 Calculator       |
|                   |                                         |                       |             |                                         | Gross sales price    |
|                   | Recipe for 1 portion                    |                       |             |                                         | 5.00 €               |
|                   | Q Ingwer ×                              | • E                   | asic recipe | Flat rate                               | VAT                  |
|                   | < All >                                 |                       |             | 17 Matches                              | 19% -                |
|                   | Ingredients                             | Base price            | Item number | Use                                     | Net color union      |
|                   |                                         | 🕞 🎽 6.37 € / 450 g    | 589336      | ••••••••••••••••••••••••••••••••••••••• | A.20 €               |
|                   |                                         | 🗔 🎽 38.22 € / 2700 g  | 589337      | ··· 🗘                                   |                      |
|                   | → Fuchs Ingwer gemahlen 50 g Dose       | 🗔 🎽 4.10 € / 50 g     | 208605      | ··· •                                   | Food cost            |
|                   | 🗇 Flora Fuchs Ingwer gemahlen - 1,00 kg | 🗔 🎽 14.81 € / 1000 g  | 5617        | ··· 0                                   | <b>0.00 €</b> 0 %    |
| <br>(j)           |                                         | 🗔 🎽 46.86 € / 4200 ml | 573052      |                                         | Profit per serving 🛛 |
| (?)               | Create a new ingredient                 |                       |             |                                         | 4.20 €               |
| <u> </u>          | Instructions                            |                       |             | Ŵ                                       | Done                 |

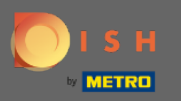

#### (i) Hier sehen Sie eine Übersicht der von Ihnen ausgewählten Zutaten.

| DISH              | MENUKIT   📅 Test Bistro Training 🔹 Q. Search                                                                                                    | 🛞 HD*Max 🔻 틒   EN           |
|-------------------|----------------------------------------------------------------------------------------------------|-----------------------------|
| (~)<br>Dashboard  | Calculation                                                                                                    |                             |
| Recipes           | Name of recipe                                                                                                    | Calculator                  |
| ⊖•<br>Ingredients | Recipe for 1 portion                                                                                                    | Gross sales price<br>5.00 € |
|                   | Q Search for ingredient                                                                                                    | VAT                         |
|                   | Ingredients       Amount / Unit       Base price       Food cost         Image: Suppenhuhn tiefgefroren, Handelsklasse A ca. 4 kg /       0.00 / kg ·       Image: Suppenhuhn tiefgefroren, Handelsklasse A ca. 4 kg /       0.00 / kg ·       Image: Suppenhuhn tiefgefroren, Handelsklasse A ca. 4 kg /       0.00 / kg ·       Image: Suppenhuhn tiefgefroren, Handelsklasse A ca. 4 kg /       0.00 / g ·       Image: Suppenhuhn tiefgefroren, Handelsklasse A ca. 4 kg /       0.00 / g ·       Image: Suppenhuhn tiefgefroren, Handelsklasse A ca. 4 kg /       0.00 / g ·       Image: Suppenhuhn tiefgefroren, Handelsklasse A ca. 4 kg /       Image: Suppenhuhn tiefgefroren, Handelsklasse A ca. 4 kg /       Image: Suppenhuhn tiefgefro | Net sales price<br>4.20 €   |
|                   | Food waste and peel loss                                                                                                    | Food cost<br>0.00 € 0 %     |
|                   | Suppenhuhn tiefgefroren, Handelsklasse A ca. 4 kg                                                                                                    | Profit per serving          |
| ¢                 | 450G INGWER PUEREE                                                                                                    | 4.200                       |
| ?                 | 1 Instructions                                                                                                    | Done                        |

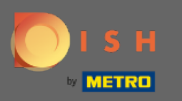

# • Klicken Sie nun auf Fertig , um fortzufahren.

| DISH             | MENUKIT   📅 Test Bistro Training 👻                                                                  |               | Q Search                                                                     | 🉁 HD*Max 🝷 틒   EN                                   |
|------------------|----------------------------------------------------------------------------------------------------|---------------|------------------------------------------------------------------------------|-----------------------------------------------------|
| (?)<br>Dashboard | Calculation  Details  Preparation                                                                   |               |                                                                              |                                                     |
| Recipes          | Name of recipe                                                                                      |               |                                                                              | > 🖹 Calculator                                      |
| Gengredients     | Recipe for 1 portion                                                                                |               |                                                                              | Gross sales price5.00€                              |
|                  | Q Search for ingredient                                                                             |               | Basic recipe     Flat rate                                                   | VAT                                                 |
|                  | Ingredients                                                                                         | Amount / Unit | Base price Food cost                                                         |                                                     |
|                  | <ul> <li>Suppenhuhn tiefgefroren, Handelsklasse A ca. 4 kg</li> <li>450G INGWER PUEREE /</li> </ul> | 0.00 / kg *   | □ $\square$ 11.56 € / 4 kg 0.00 € 0%<br>□ $\square$ 6.37 € / 450 g 0.00 € 0% | <ul> <li>Net sales price</li> <li>4.20 €</li> </ul> |
|                  | Food waste and peel loss                                                                            |               |                                                                              | Food cost<br>0.00 © 0 %                             |
| (Č)              | <ul> <li>Suppenhuhn tiefgefroren, Handelsklasse A ca. 4 kg</li> <li>450G INGWER PUEREE</li> </ul>   |               |                                                                              | Profit per serving <b>Ø</b><br>4.20 €               |
| ?                | Instructions                                                                                        |               |                                                                              |                                                     |

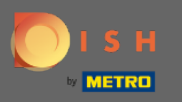

# Um alle Ihre Zutaten zu sehen, klicken Sie auf Zutaten .

| DISH             | 🕇 MENUKIT   📅 Test Bistro Traini         | ng 👻         | Q Search          |                | (8) HI                                       | D*Max ⊸      | 🅌   EN |  |
|------------------|------------------------------------------|--------------|-------------------|----------------|----------------------------------------------|--------------|--------|--|
| (~)<br>Dashboard | 24 / 24 Your Recipes                     |              |                   |                |                                              | Create a re  | cipe 🕀 |  |
| Recipes          | -o-<br>-o- Menus Categories              | Calculation  |                   |                | Q Search.                                    | ••           |        |  |
|                  | RECIPE 🗢                                 | YOUR SALES 💠 | FOOD COST (€) 🚊   | DOD COST (%) ≑ | CONTRIBUTION MARGIN $\mbox{\ $\widehat{T}$}$ | PROFIT ≑     |        |  |
| ngroutents       | Currywurst                               | 10.60 €      | 3.86 €            | 43% 🖠          | 5.05 €                                       | 5.05€        |        |  |
|                  | Currywurst                               | 15.30 €      | 3.21€             | 25% 🖕          | 9.65€                                        | 9.65 €       | 1      |  |
|                  | Currywurst im Brötchen                   | 4.20 €       | 1.47 €            | 42% 🕊          | 2.06 €                                       | 2.06 €       | 1      |  |
|                  | dumplings                                | 6.50 €       | 0.43 €            | 8% 🖕           | 5.03 €                                       | 5.03€        | 1      |  |
|                  | Eierkuchen                               | 5.00 €       | 0.04 €            | 1% 📫           | 4.16 €                                       | 4.16 €       | 1      |  |
|                  | Flammkuchen                              | 12.50 €      | 3.08 €            | 29% 🖢          | 7.42 €                                       | 7.42 €       |        |  |
|                  | Geschnetzeltes                           | 5.70 €       | 2.53 €            | 53% 📲          | 2.26 €                                       | 2.26 €       |        |  |
| <u>نې</u>        | Justins Sandwich                         | 4.50 €       | 0.52 €            | 14% 🗯          | 3.26 €                                       | 3.26 €       |        |  |
| (?)              | Latest METRO price updates: 17 hours ago |              |                   |                | 🖶 Print l                                    | list Sele    | ct     |  |
|                  | Rows displayed 50 🔻                      | << <         | 1 of 1 pages > >> |                |                                              | Got to page: | 1      |  |

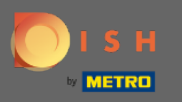

## Um Ihre hinzugefügten METRO/makro Zutaten zu sehen, klicken Sie auf METRO/makro Artikel .

| DISH             | MENUKIT   🛱 Test Bistro Training 🔹                                                                                                    |                            | Q Search        | B HD*Max                          | < 🔻 🅌   EN   |
|------------------|----------------------------------------------------------------------------------------------------|----------------------------|-----------------|-----------------------------------|--------------|
| (~)<br>Dashboard | Your Ingredients                                                                                                    |                            |                 | Add in                            | ıgredients 😳 |
| Recipes          | -o- Reset Own ingredients METRO articles                                                                                                    | A Individual prices (CIPs) | Delivery prices | Q Search                          |              |
| Ingredients      | INGREDIENT                                                                                                    | USAGE (MONTHLY)            | MONTHLY COSTS 💠 | YOUR SUBSCRIPTION PRICE           | USE ≑        |
|                  | 10KG POMMES FRITES STEAKHOUSE                                                                                                    | 20.00 kg                   | 29.76 €         | 급                                 | 1 Recipe     |
|                  | Sector 10 Sector 10 Sector | 0.00 kg                    | 0.00 €          | 🕞 🞽 6.37 € / 450 g                | 1 Recipe     |
|                  | 🥌 500g Wildkräutersalat                                                                                                    | 10.00 kg                   | 127.40 €        | 🕞 🞽 6.37 € / 500 g                | 1 Recipe     |
|                  | 💭 🛛 Alpro Barista Hafermilch - 1 l                                                                                                    | 5.00                       | 9.30 €          | 斗 <mark>۲</mark> 1.86 € / 1000 ml | 1 Recipe     |
|                  | Network Aps Parmesan-Menage Economic                                                                                                    | 6.00 kg                    | 161.08 €        | 🕞 🎽 7.49 € / 279 g                | 1 Recipe     |
|                  | 💱 aro Bacon geschnitten geräuchert ca. 0,7 - 1 kg Packung                                                                                                    | 2.00 kg                    | 21.56 €         | 🕞 🎽 10.78 € / 1 kg                | 1 Recipe     |
| ڻ<br>۲           | Latest METRO price updates: 17 hours ago                                                                                                    |                            |                 | ~ ₩                               | Select       |
| Ŭ                | Rows displayed 50 🔻                                                                                                    | / / / /                    | >>              | Got to                            | page: 1      |

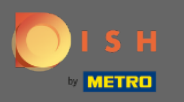

Jetzt befindet sich Ihre neu hinzugefügte Zutat in Ihrer Datenbank. Um weitere Informationen zu Ihrem METRO/makro Artikel zu erhalten, klicken Sie auf die Zutat.

| DISI             | MENUKIT   🛱 Test Bistro Training 🔹                          |                     | Q Search            | ③ HD*Max                          | ▼ 🕌   EN    |
|------------------|-------------------------------------------------------------|---------------------|---------------------|-----------------------------------|-------------|
| (?)<br>Dashboard | Your Ingredients                                            |                     |                     | Add in                            | gredients 😲 |
| Recipes          | Reset @ Own ingredients METRO articles <                    | 요 Individual prices | s (CIPs) 🕞 Delivery | prices Q Search                   |             |
| Ingredients      | INGREDIENT                                                  | USAGE (MONTHLY)     | MONTHLY COSTS 🔶     | YOUR SUBSCRIPTION PRICE           | USE ≑       |
|                  | 10KG POMMES FRITES STEAKHOUSE                               | 20.00 kg            | 29.76 €             | 🖙 🞽 14.88 € / 10000 g             | 1 Recipe    |
|                  | ST 450G INGWER PUEREE                                       | 0.00 kg             | 0.00 €              | 斗 🔀 6.37 € / 450 g                | 1 Recipe    |
|                  | 🥌 500g Wildkräutersalat                                     | 10.00 kg            | 127.40 €            | 斗 🞽 6.37 € / 500 g                | 1 Recipe    |
|                  | 🍣 Alpro Barista Hafermilch - 1 I                            | 5.00 l              | 9.30 €              | 🕞 <mark>۲</mark> 1.86 € / 1000 ml | 1 Recipe    |
|                  | Nenage Economic                                             | 6.00 kg             | 161.08 €            | 🕞 🞽 7.49 € / 279 g                | 1 Recipe    |
| ~                | 💏 🛛 aro Bacon geschnitten geräuchert ca. 0,7 - 1 kg Packung | 2.00 kg             | 21.56 €             | 斗 🔀 10.78 € / 1 kg                | 1 Recipe    |
| ين<br>جي         | Latest METRO price updates: 17 hours ago                    |                     |                     |                                   | Select      |
| Ŭ                | Rows displayed 50 -                                         | < 1 of 2 pages      | > >>                | Got to p                          | age: 1      |

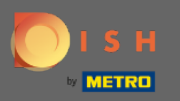

#### (i) Hier sehen Sie alle erforderlichen Informationen zum Inhaltsstoff. Das ist es, du bist fertig.

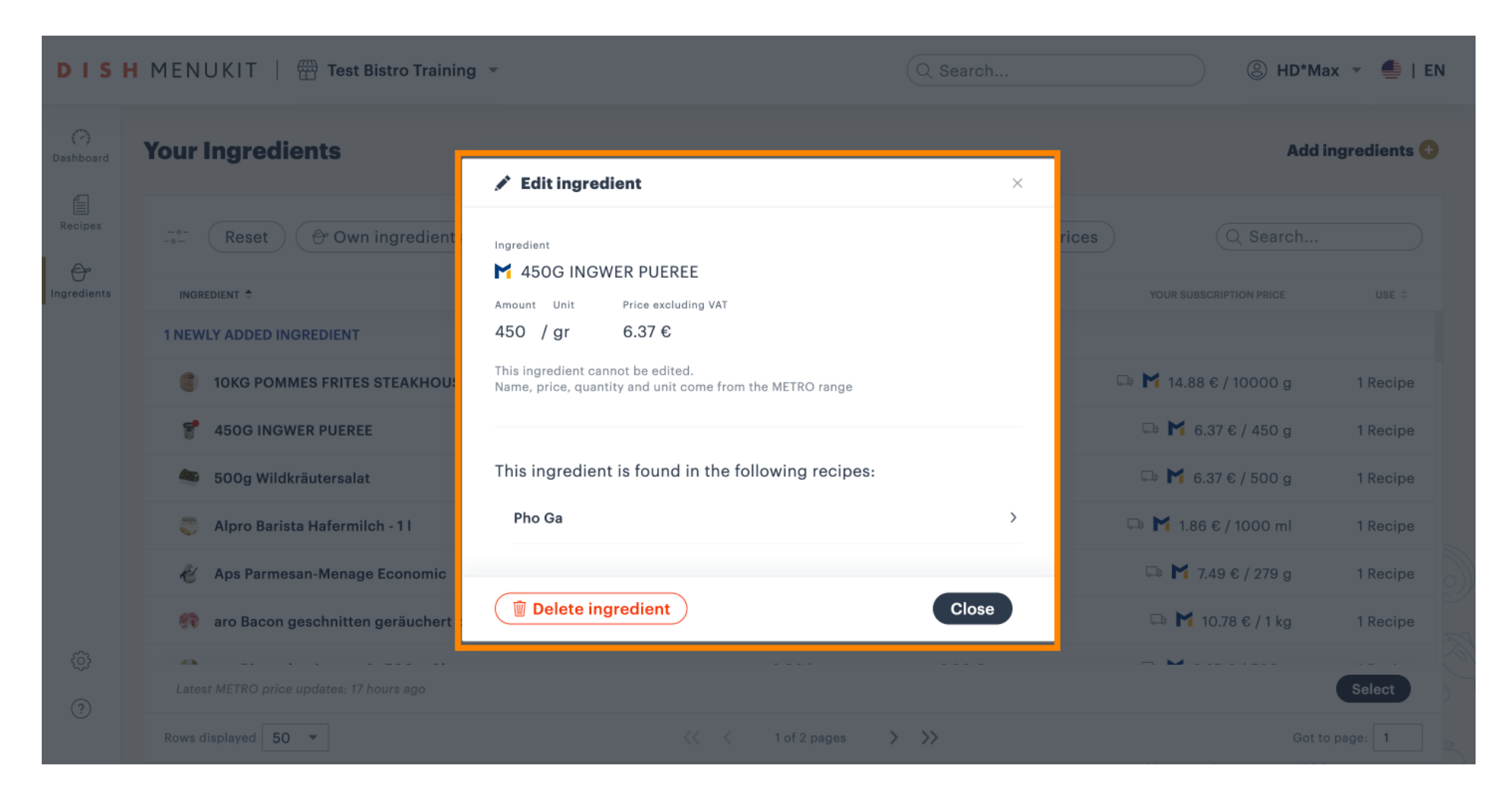